## 元智大學

# SSL VPN 校外連線服務

Mac版

|   | 🗎 sslvpn.yzu.edu.tw                                        |                                              |
|---|------------------------------------------------------------|----------------------------------------------|
|   |                                                            | 請先至下方連結:<br><u>https://sslvpn.yzu.edu.tw</u> |
|   | GlobalProtect Portal Username s1234567 Password ••••••• •• | 1. Username請輸入<br>Portal帳號                   |
|   | LOG IN                                                     | 2. Password請輸入:<br>Portal密碼                  |
|   |                                                            | 3. 輸入完成請點選LC                                 |
|   |                                                            |                                              |
| _ | MacBook Pro                                                |                                              |

輸入完成請點選LOG IN

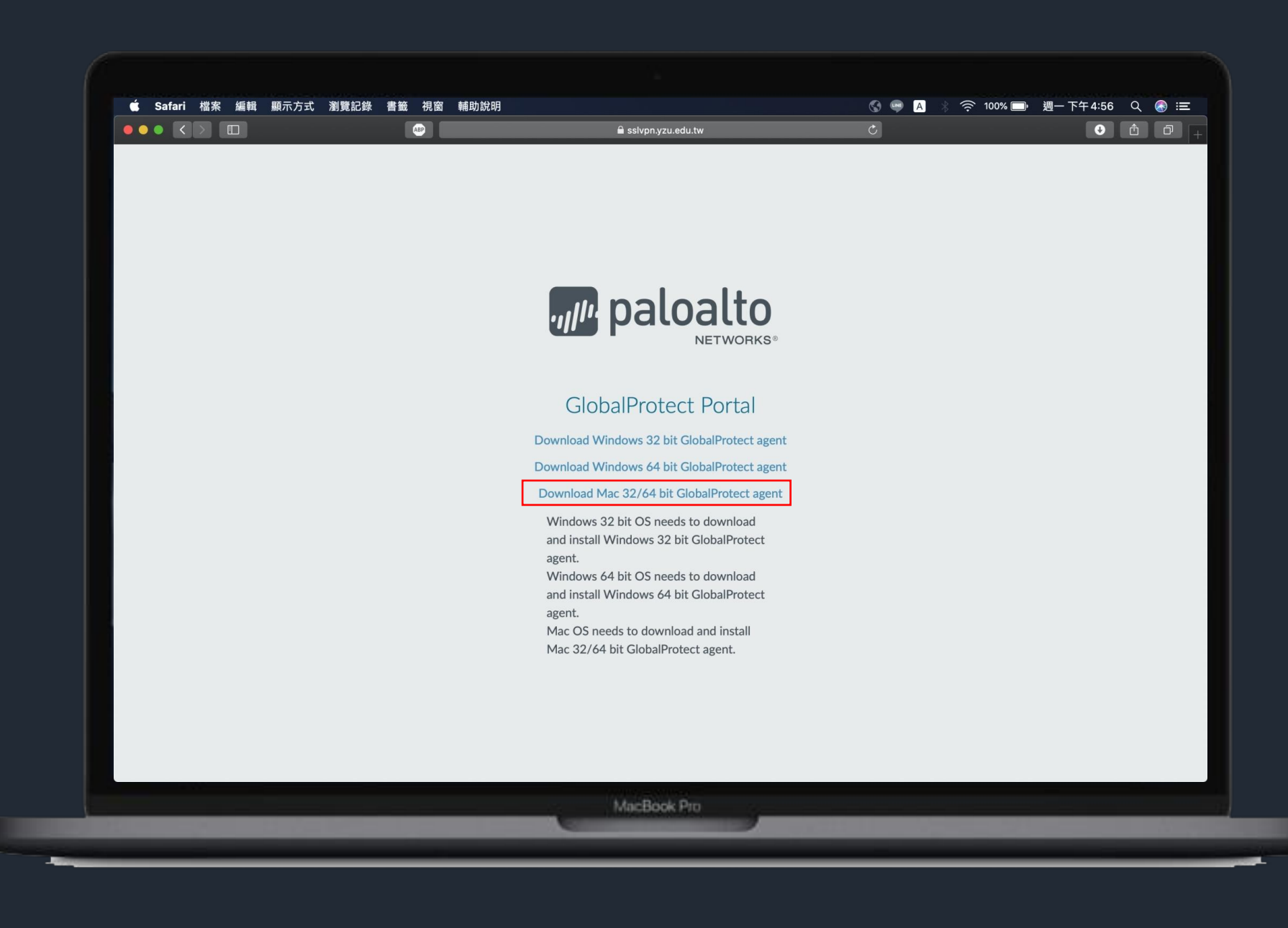

點選下載Mac版本 GlobalProtect agent

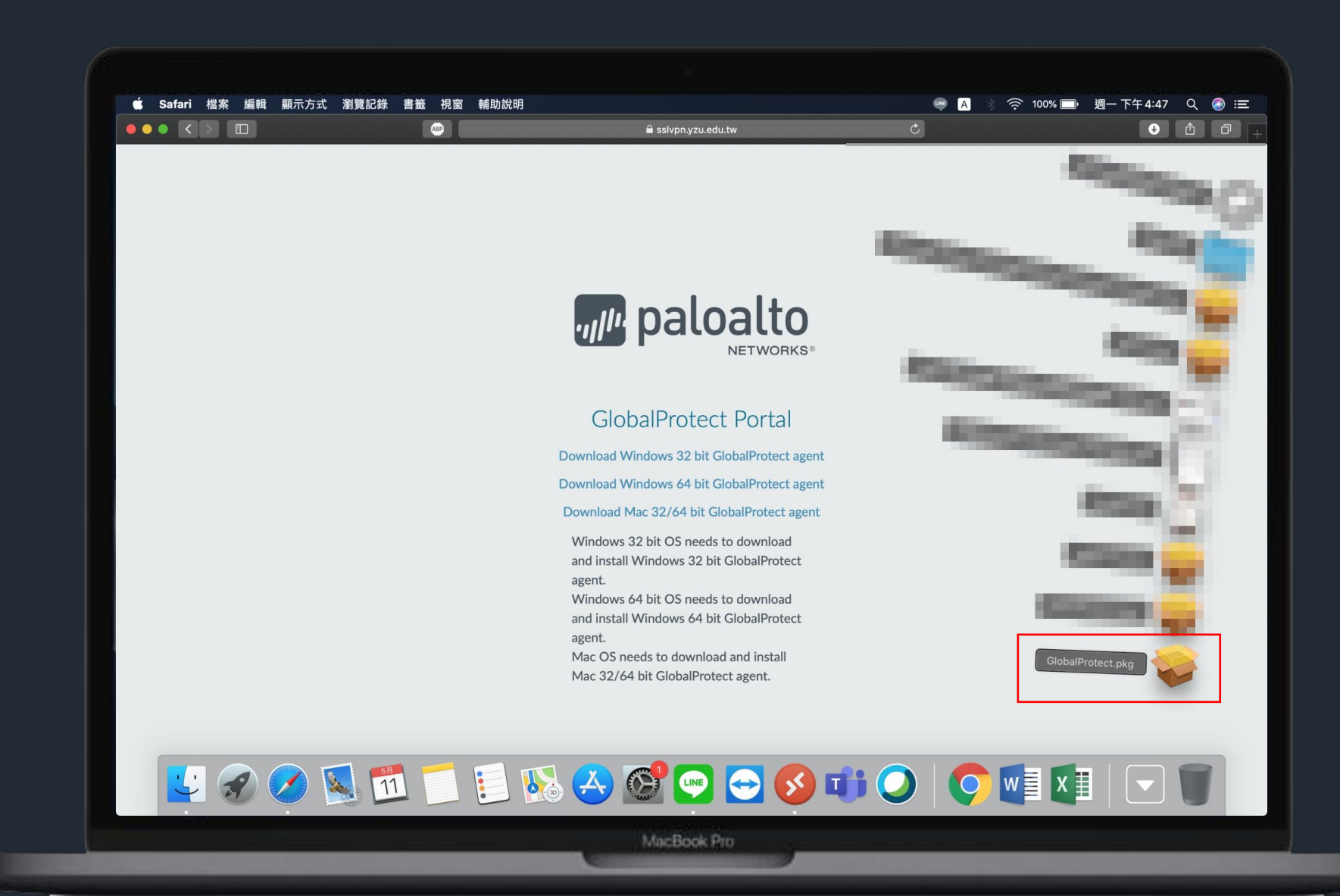

#### 安裝GlobalProtect

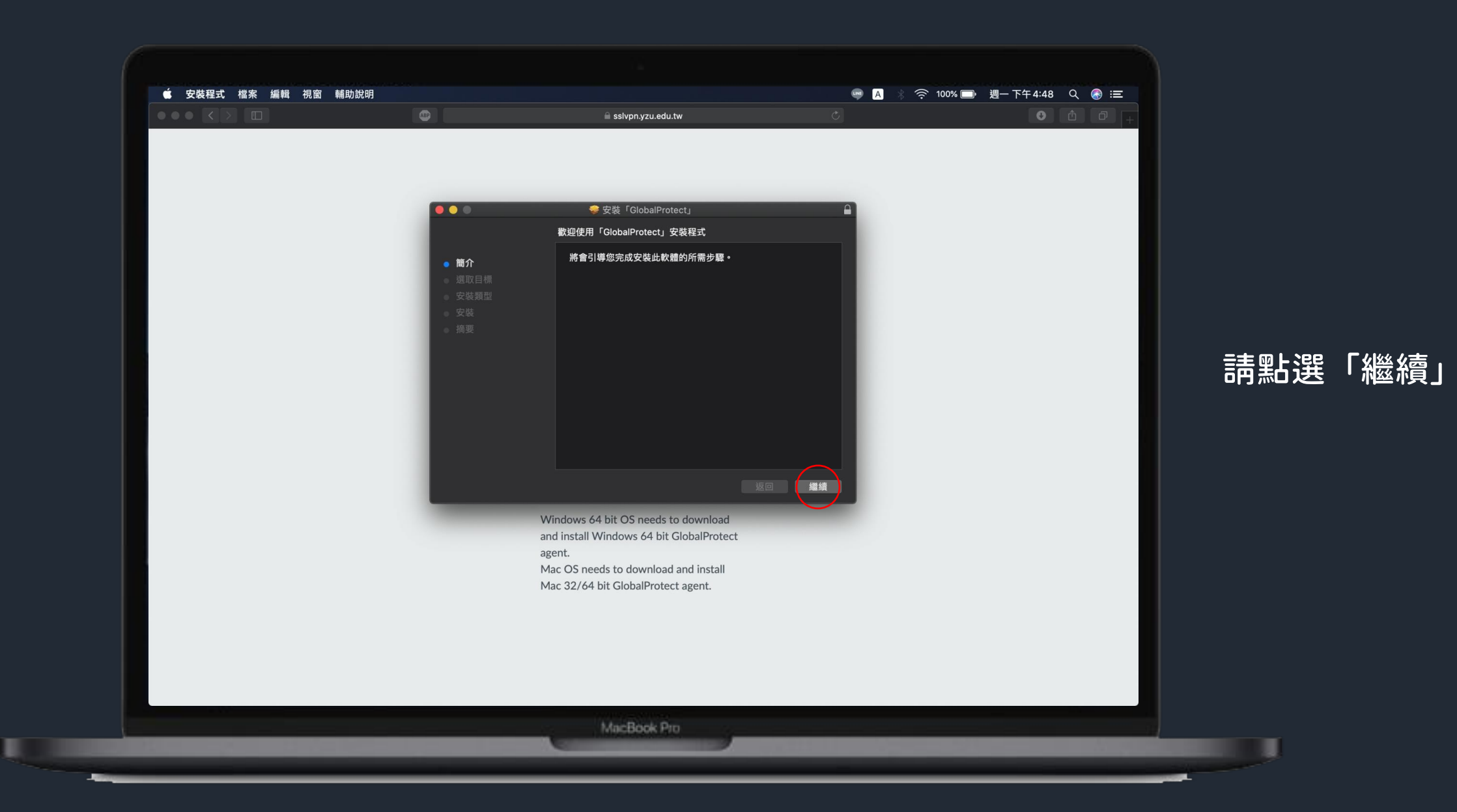

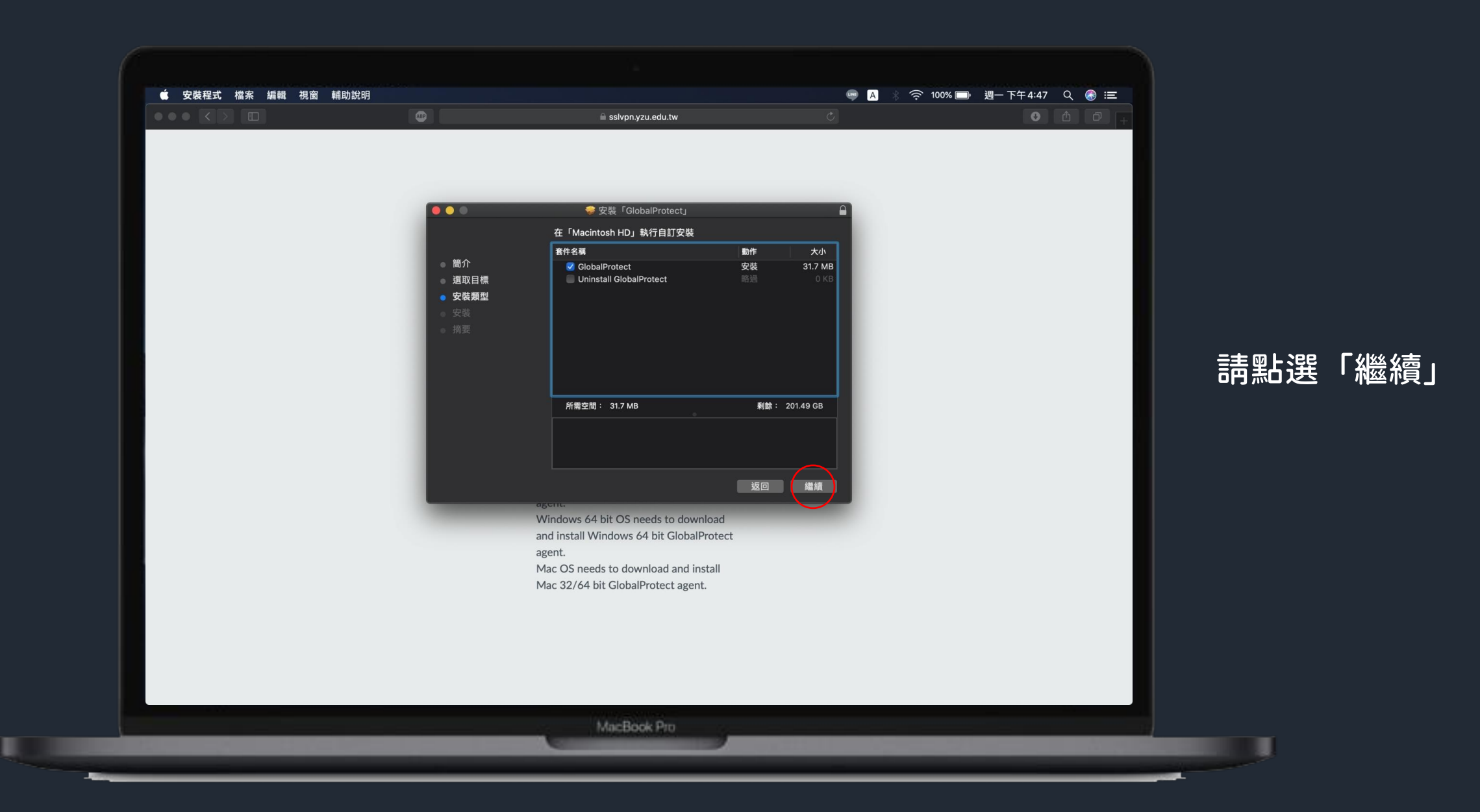

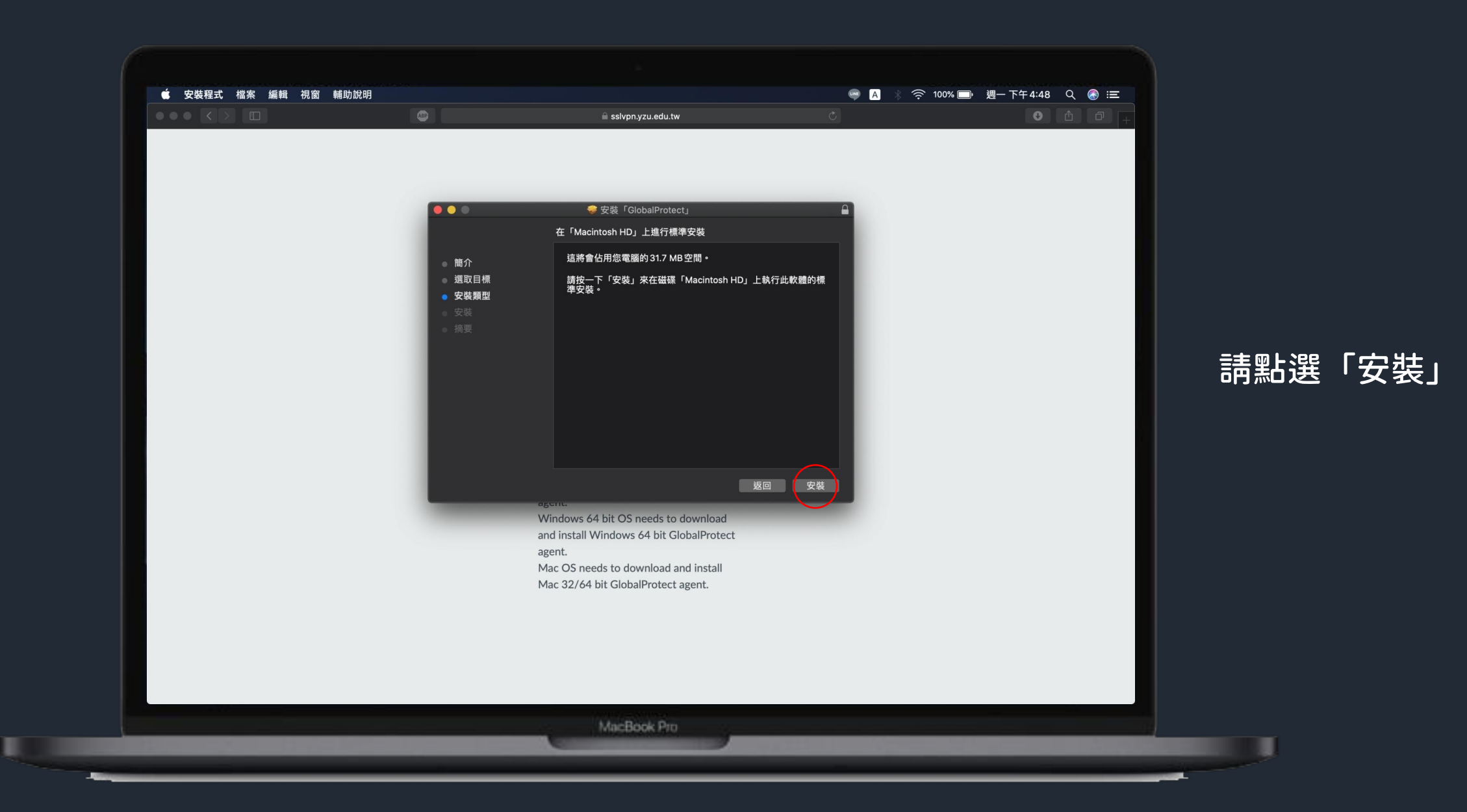

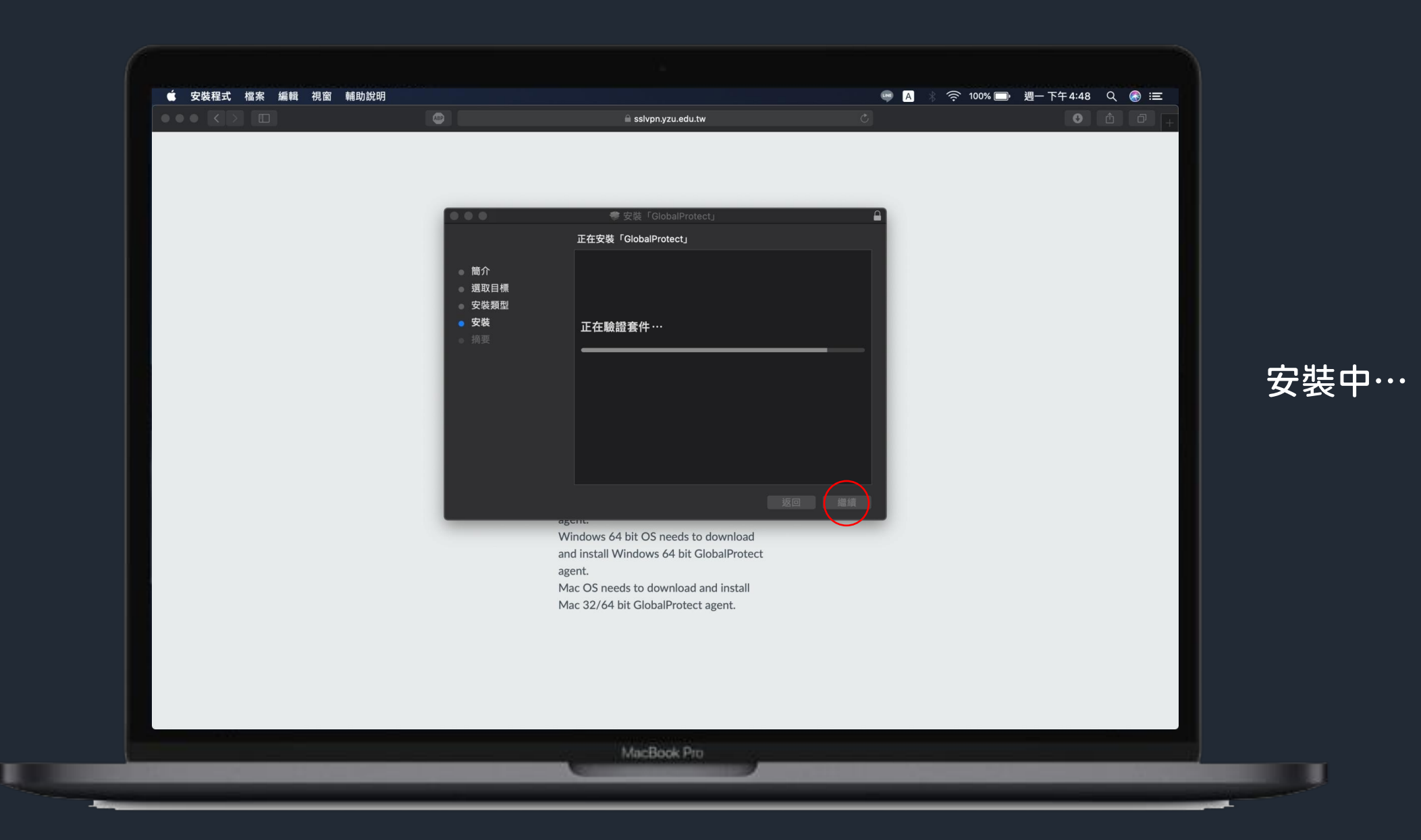

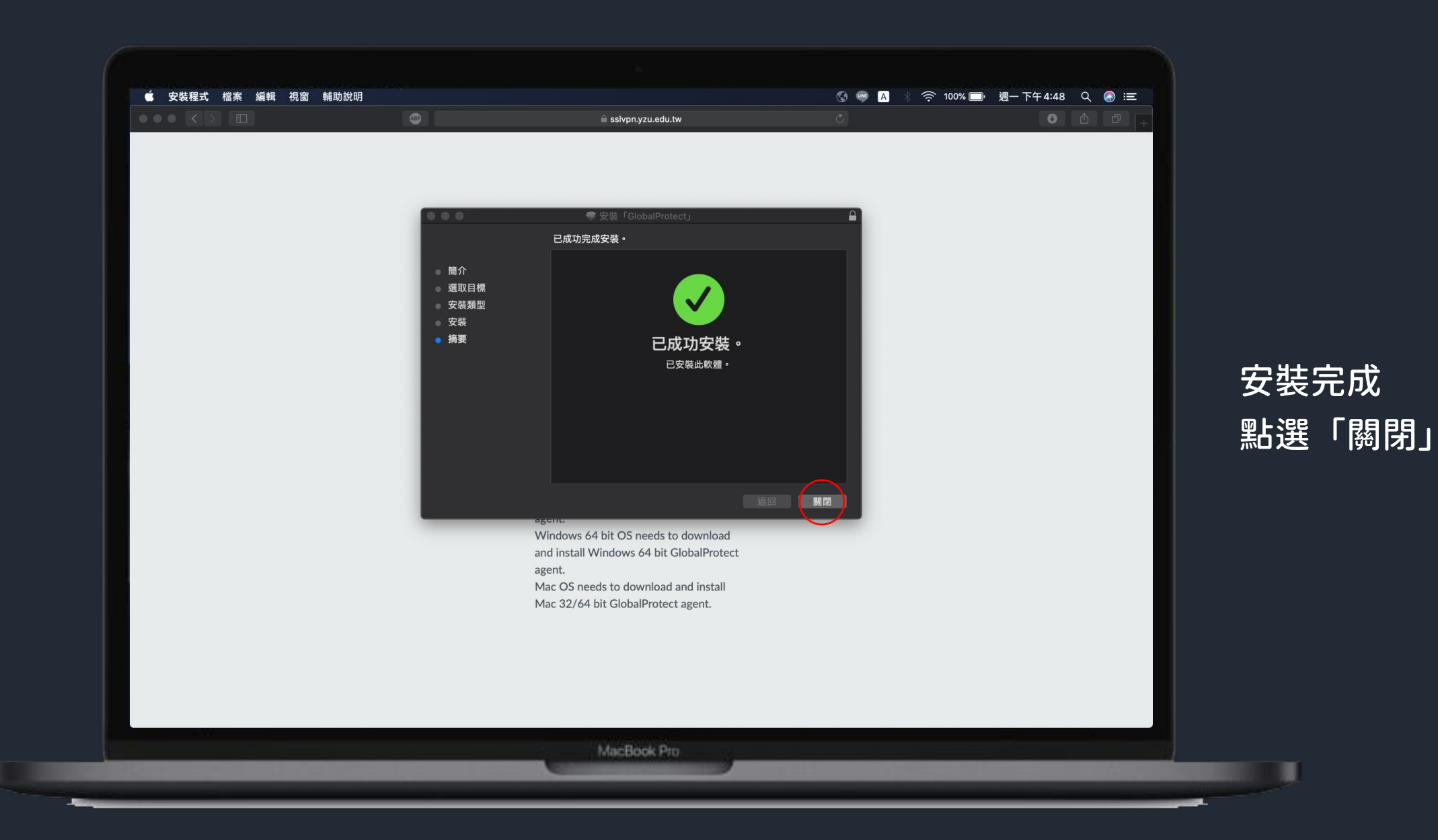

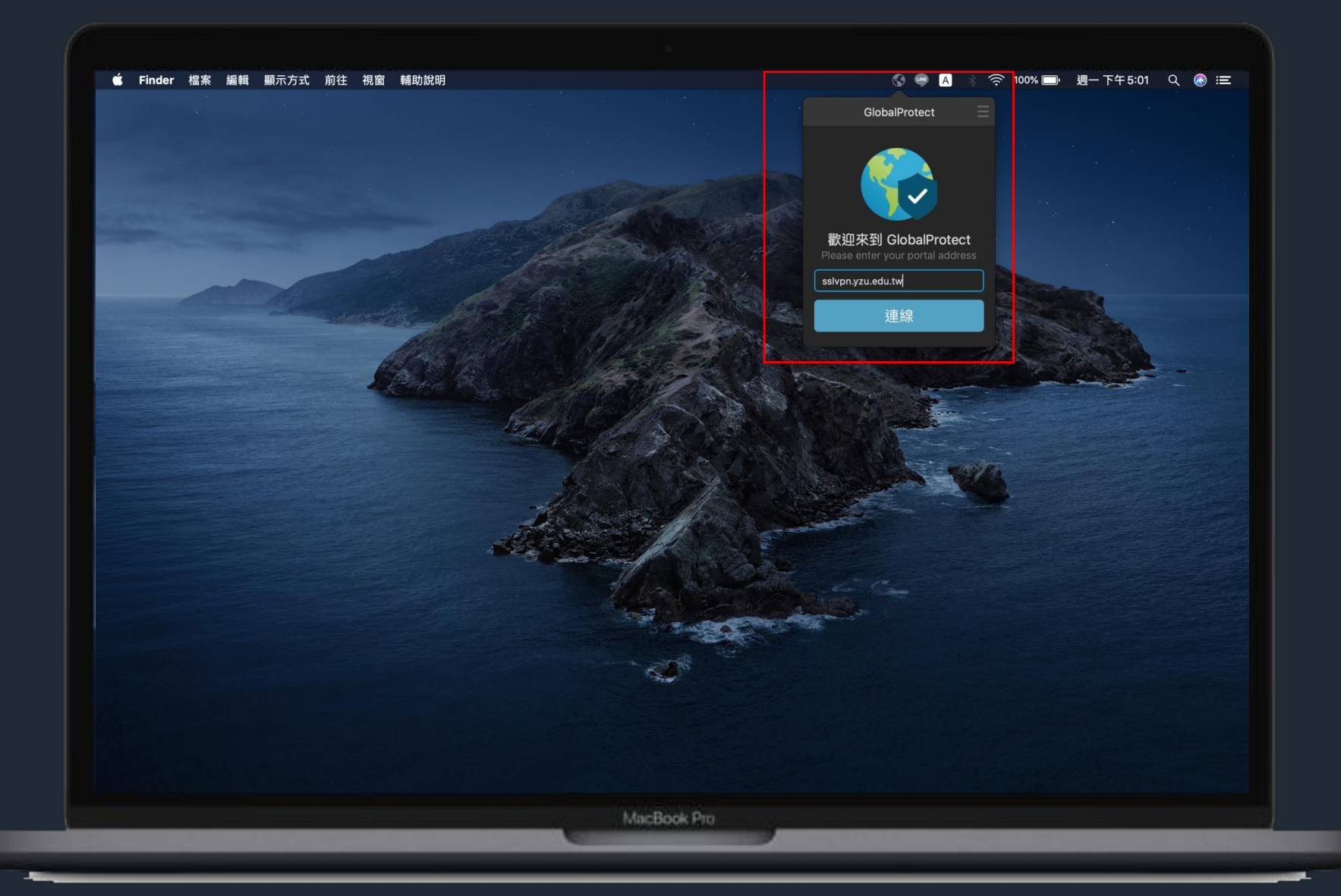

打開GlobalProtect 輸入sslvpn.yzu.edu.tw 完成後,點選連線

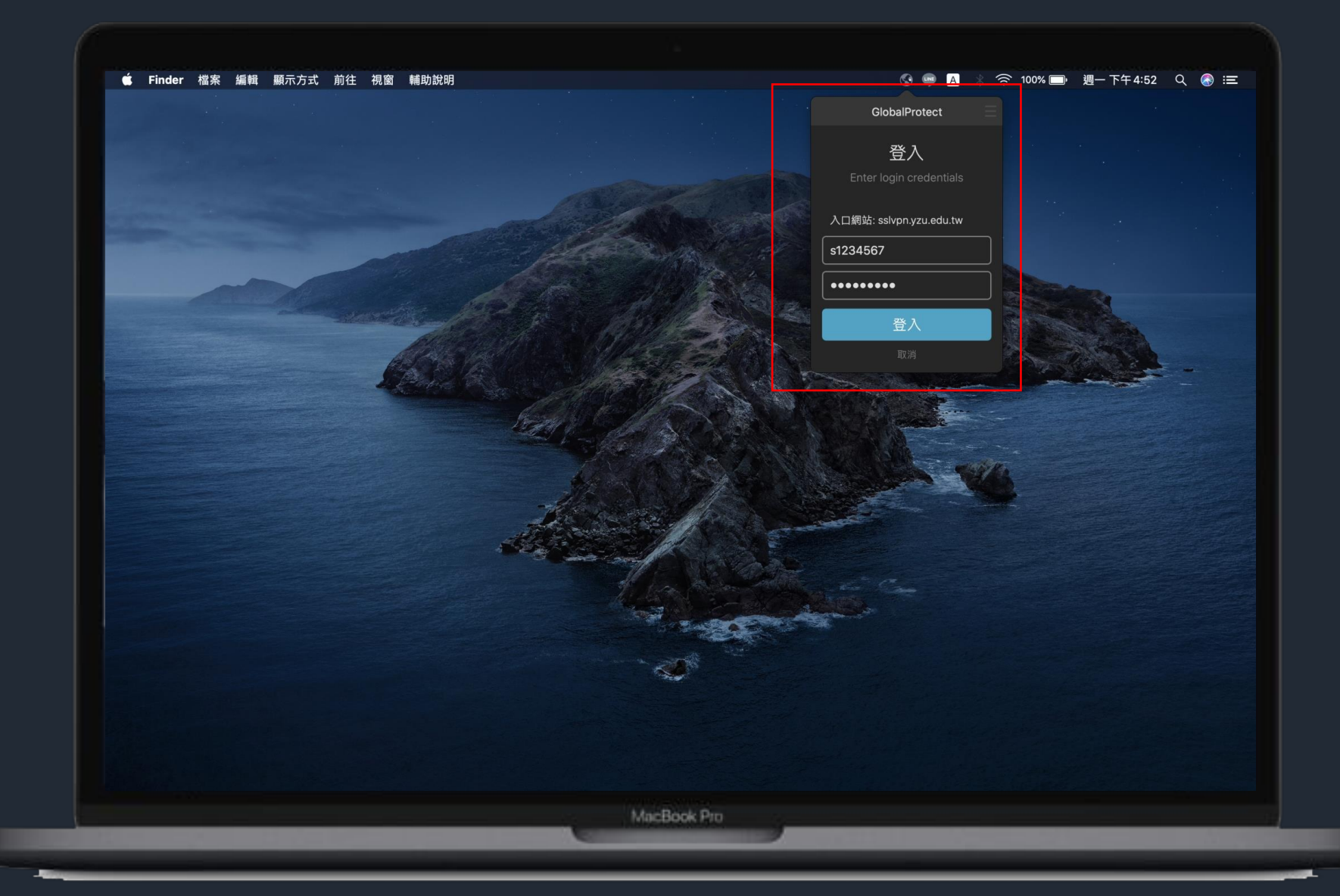

1. Username請輸入: Portal帳號 2. Password請輸入: Portal密碼 3. 輸入完成請點選登入

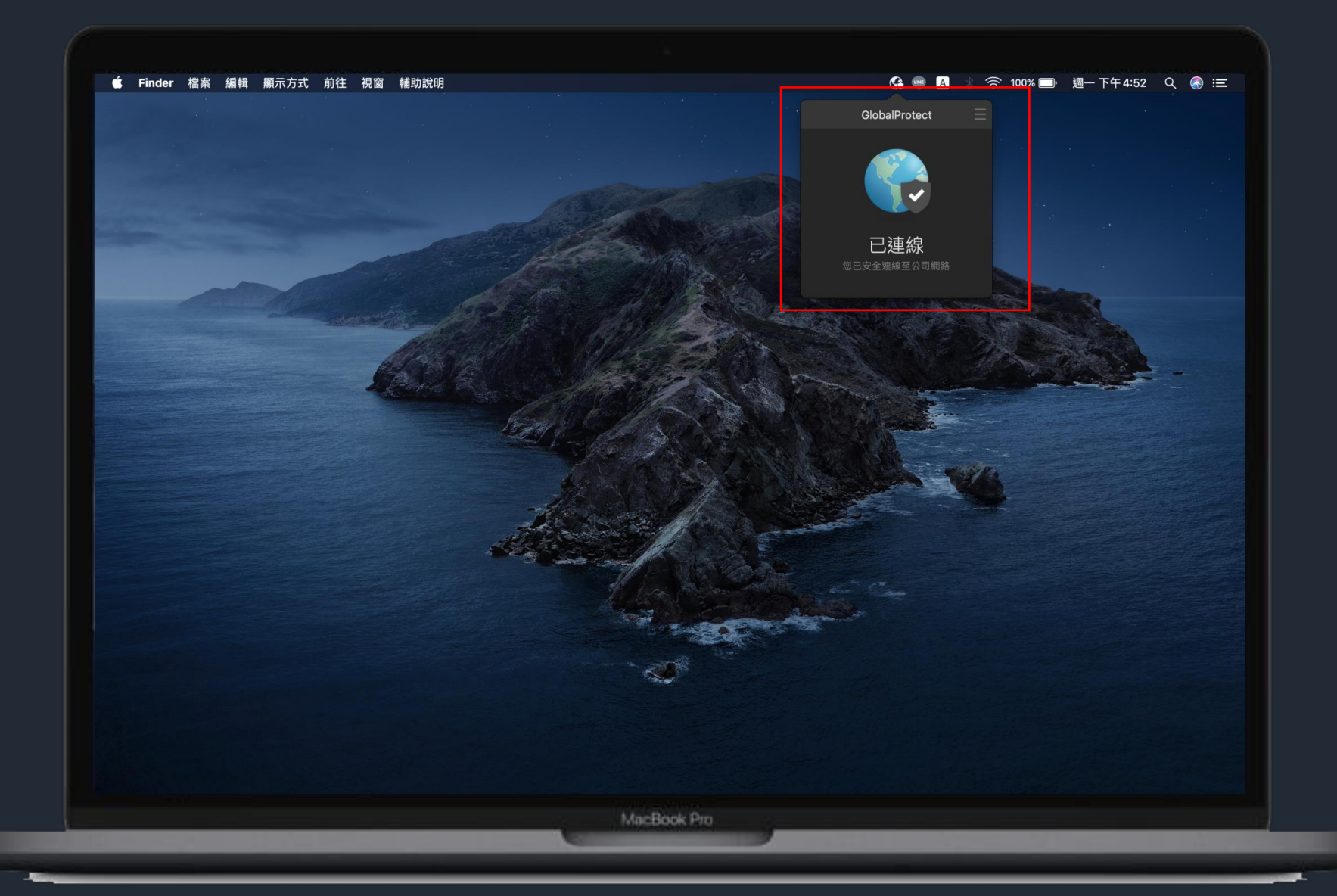

連線成功後即完成設定 若要取消連線狀態 請按照p.13步驟

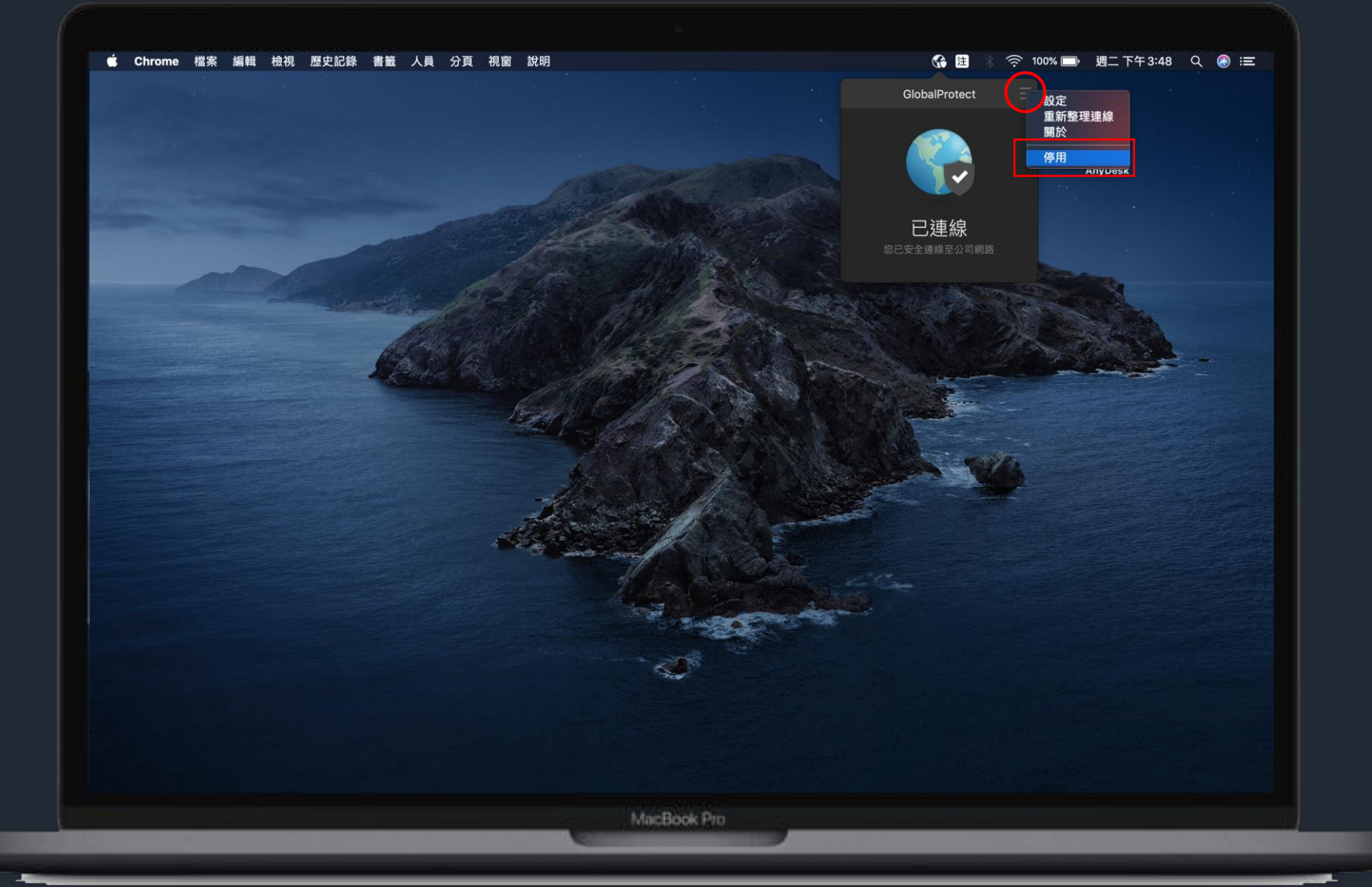

### 點選右上方的 Ξ 接著點選停用

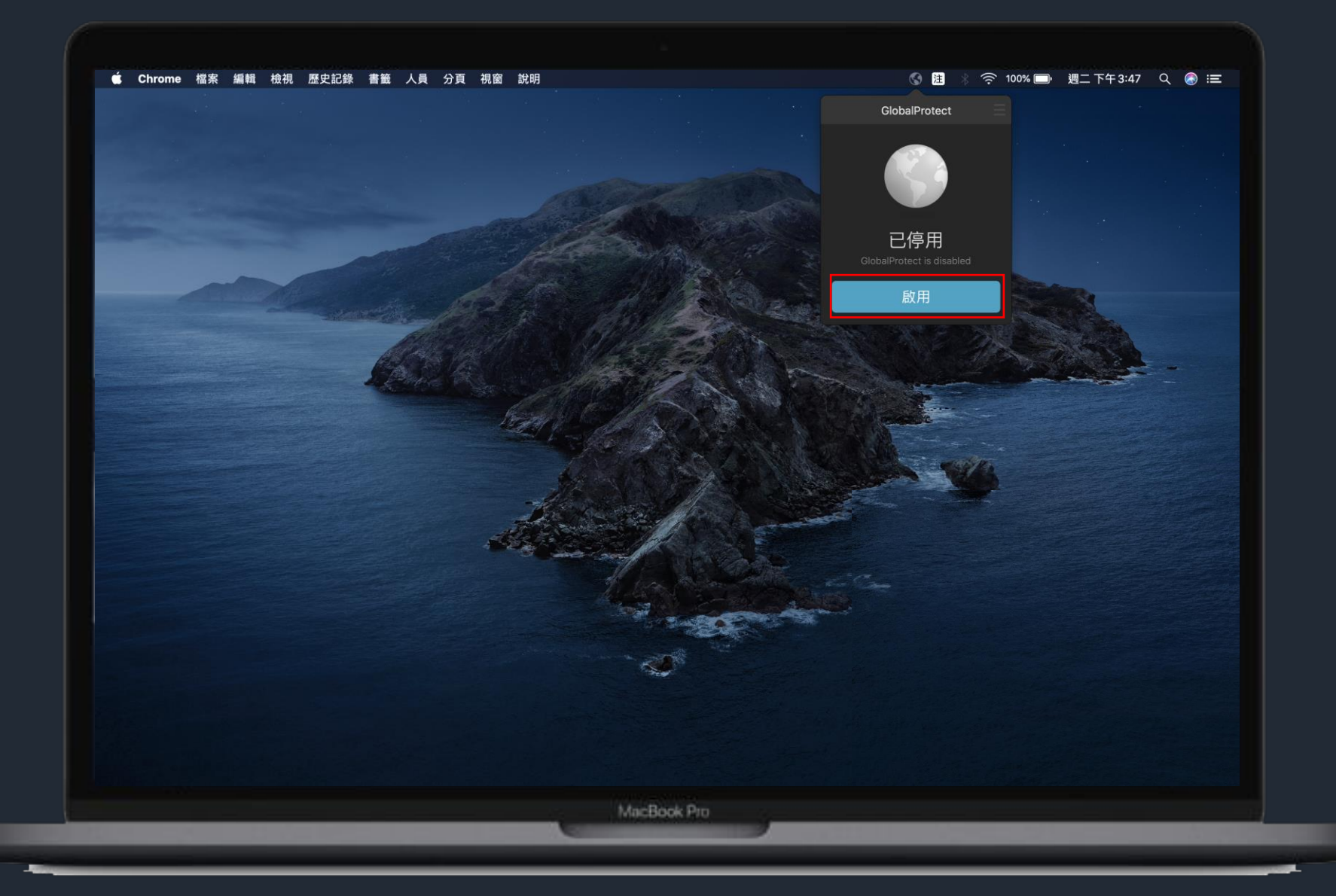

#### 已停用 若要再次啟用,請點選啟用

## FAQ:

## GlobalProtect 持續顯示連線中

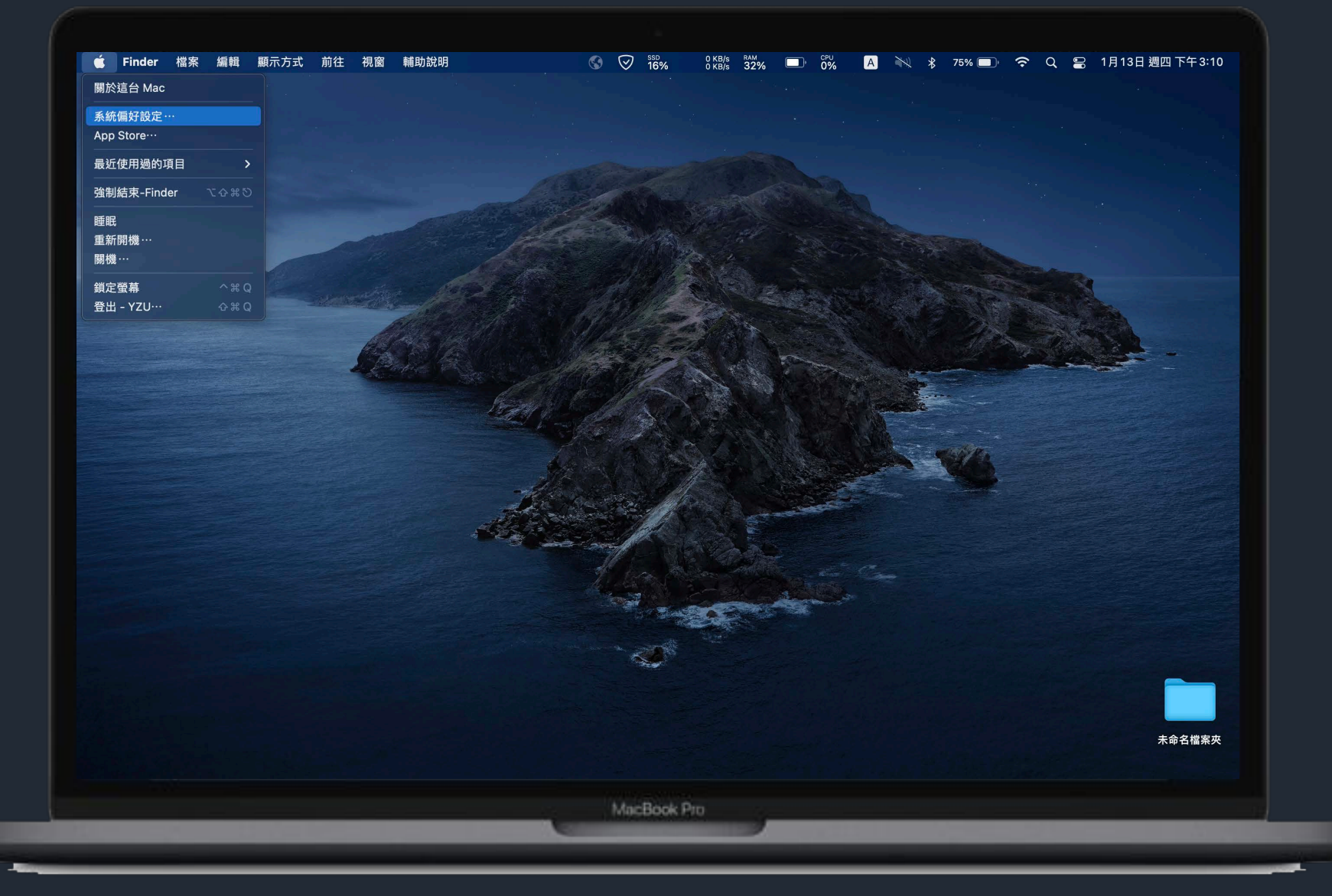

#### 請先進入系統偏好設定

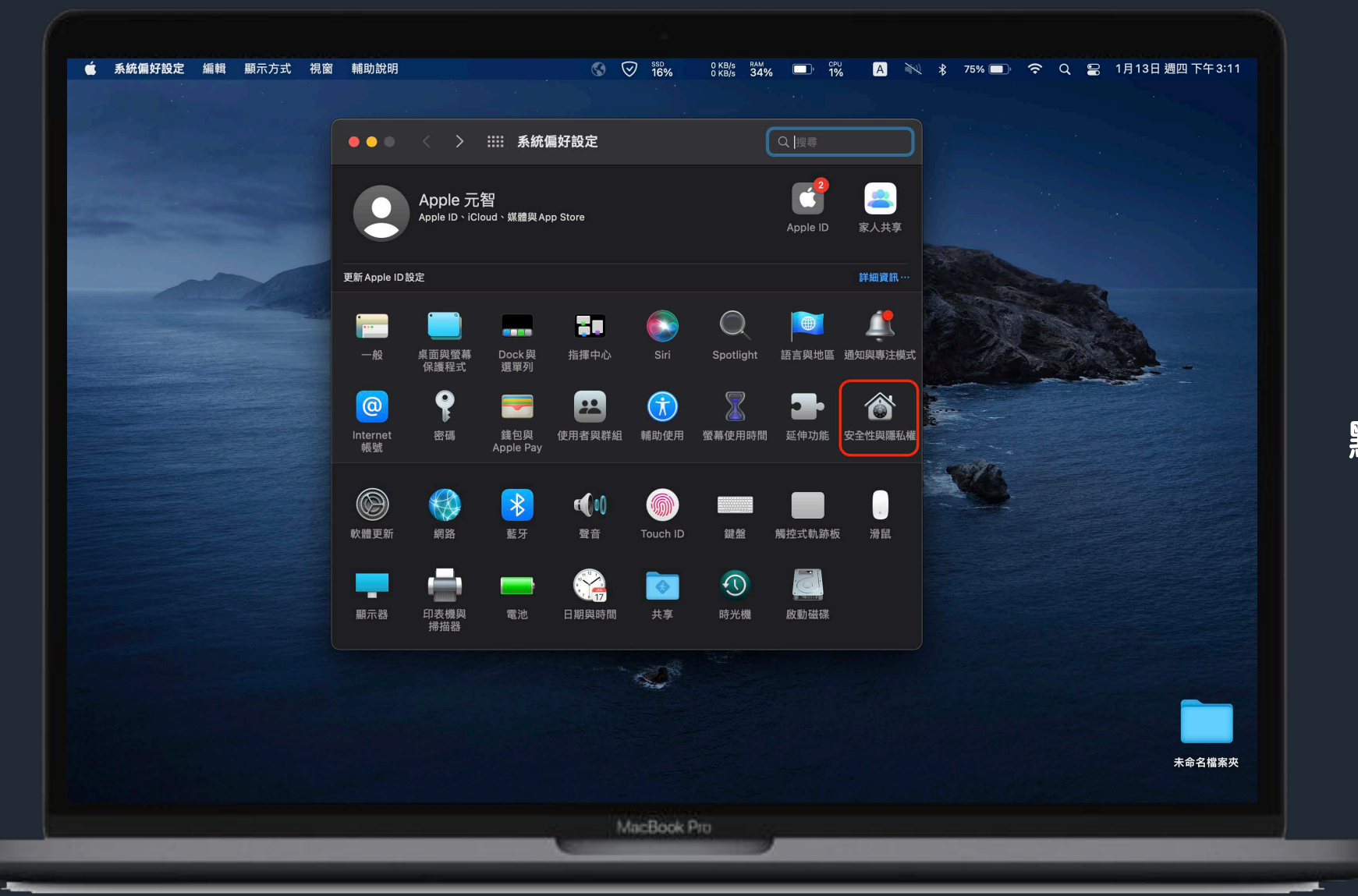

點選安全性與隱私權

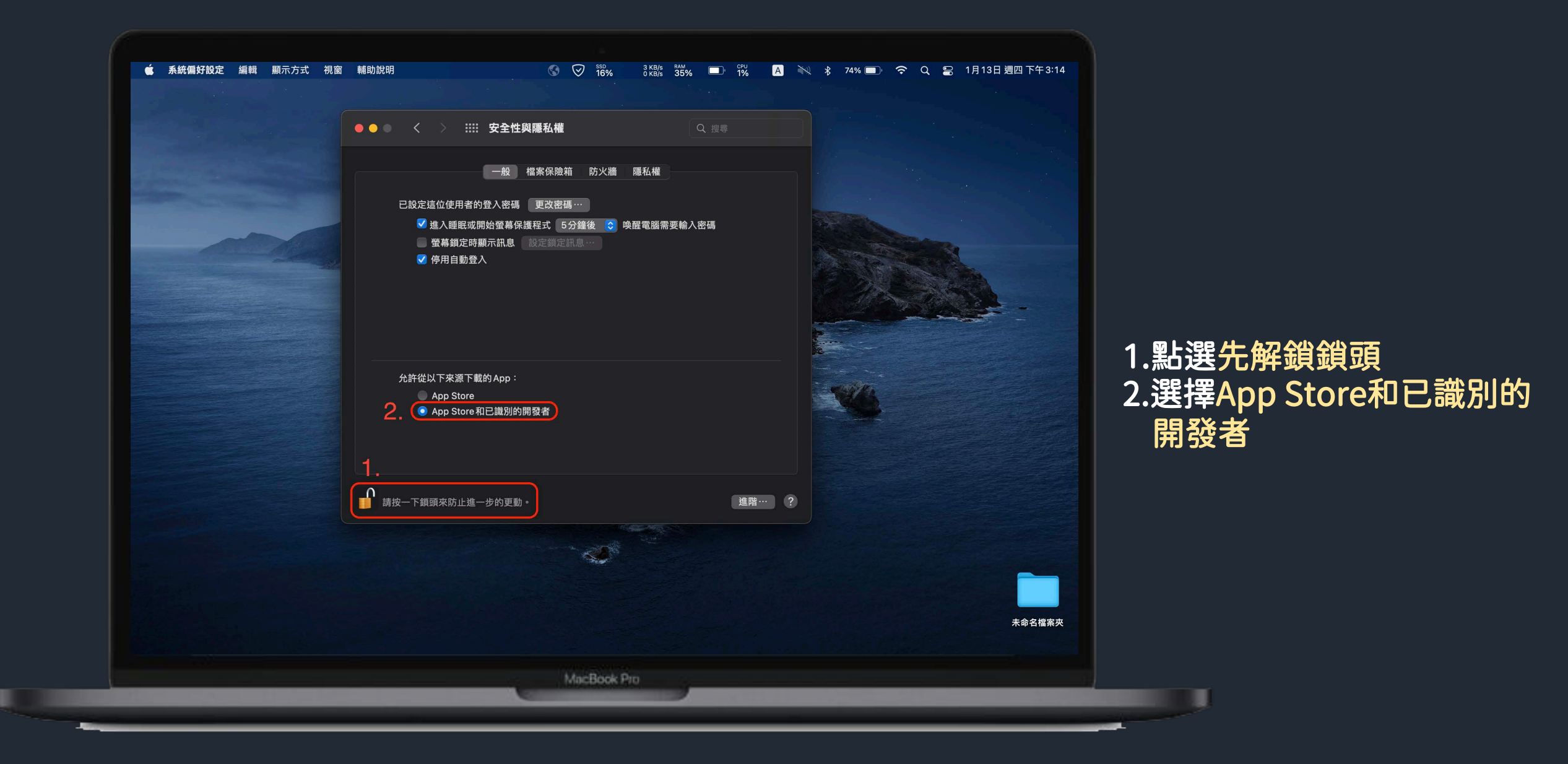